## Anleitung

Hier sehen Sie Ihr persönlicher Desktop, welchen Sie anpassen können. Um ins Startmenu zu gelangen klicken Sie unten links auf den Startknopf

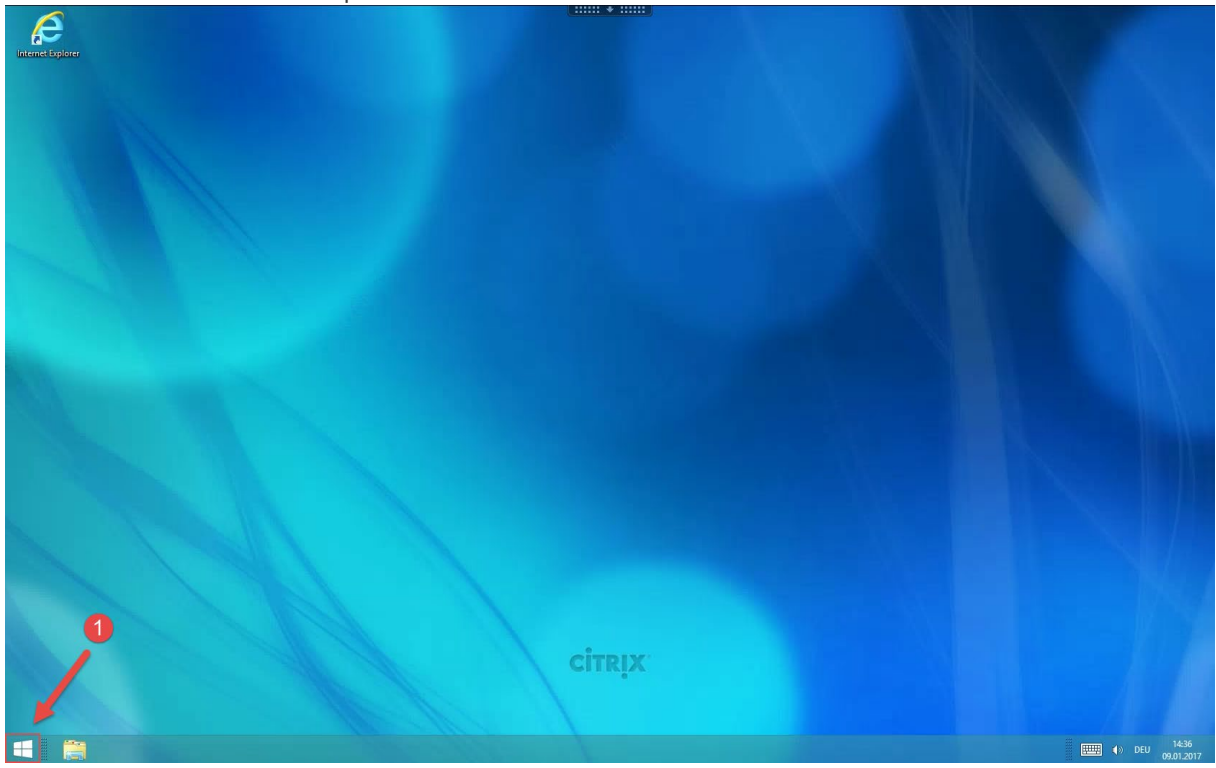

So sieht ihr persönliches Startmenu aus, die beiden Oberflächen können Sie anpassen. Wenn Sie unten links auf den Pfeil klicken sehen sie alle installierte Apps/Programme.

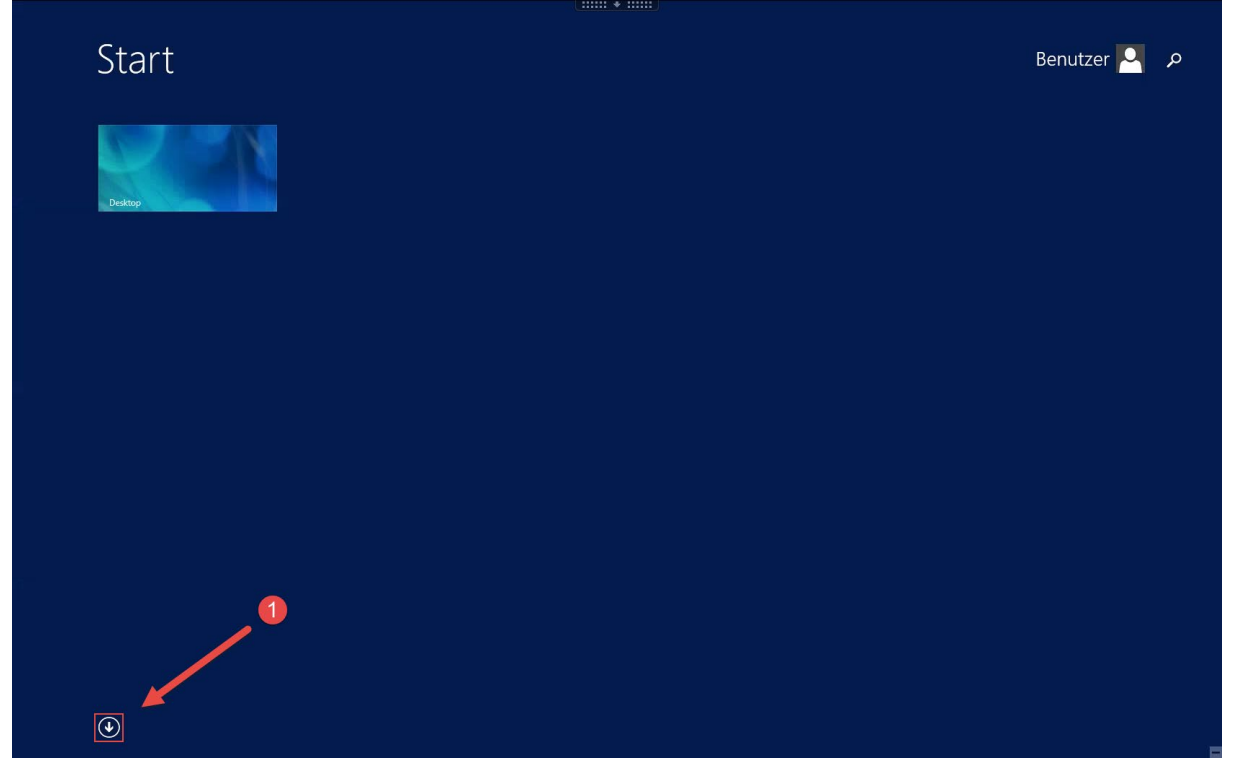

Alle hier aufgelisteten Apps können Sie dem Start anheften um diese schneller zu erreichen.

Machen Sie einen Rechtsklick auf das Programm welches Sie dem Start anheften wollen.

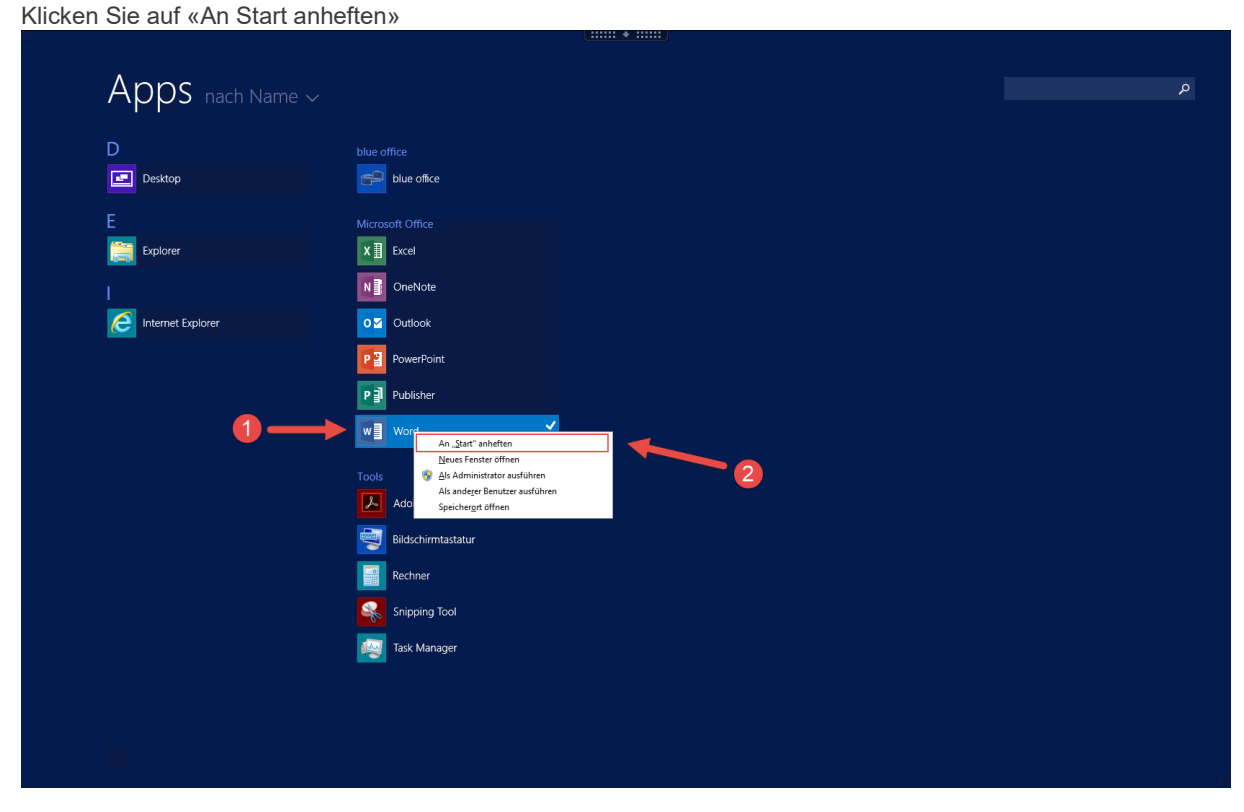

Nun erscheint eine Verknüpfung im Start. Wenn Sie dieses Programm nun auch noch auf dem Desktop verknüpfen wollen, gehen Sie wie folgt vor:

Rechtsklick auf die Kachel.

## Anschliessend auf «Speicherort öffnen» klicken.

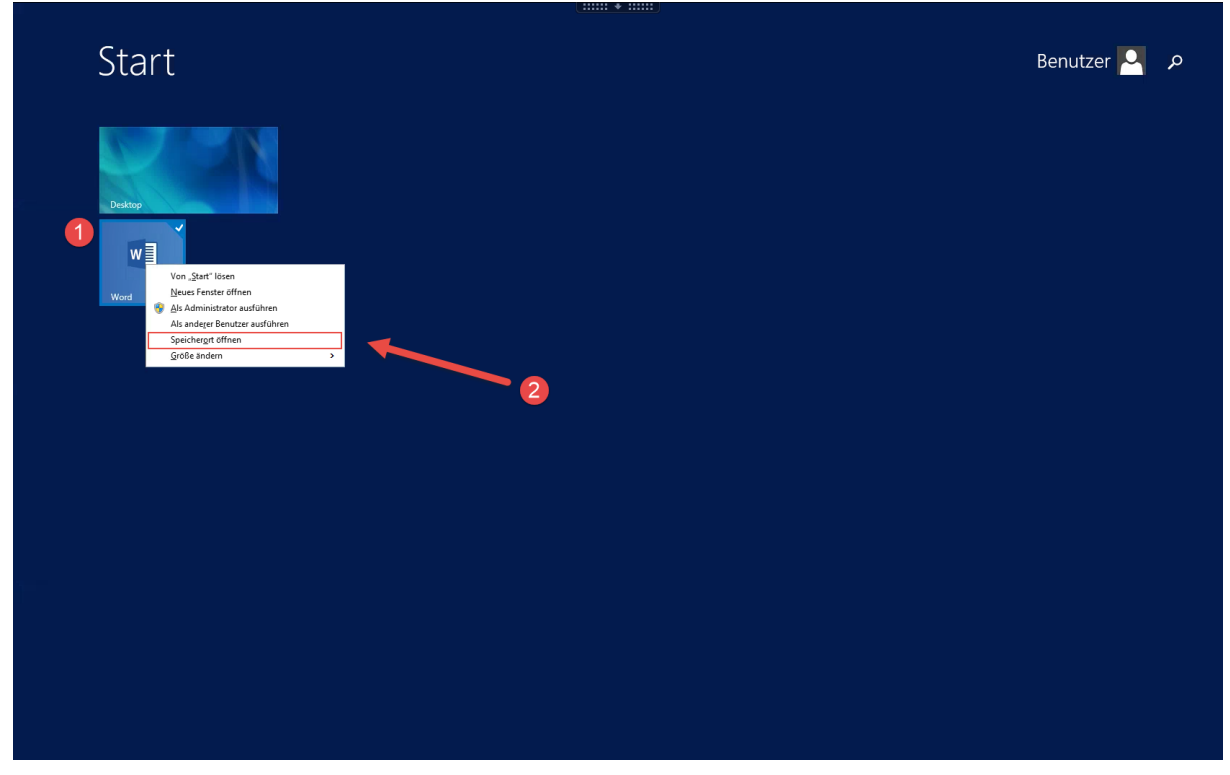

Es Erscheint ein neues Explorer Fenster:

Rechtsklick auf die Verknüpfung.

Senden an

Wählen Sie Desktop

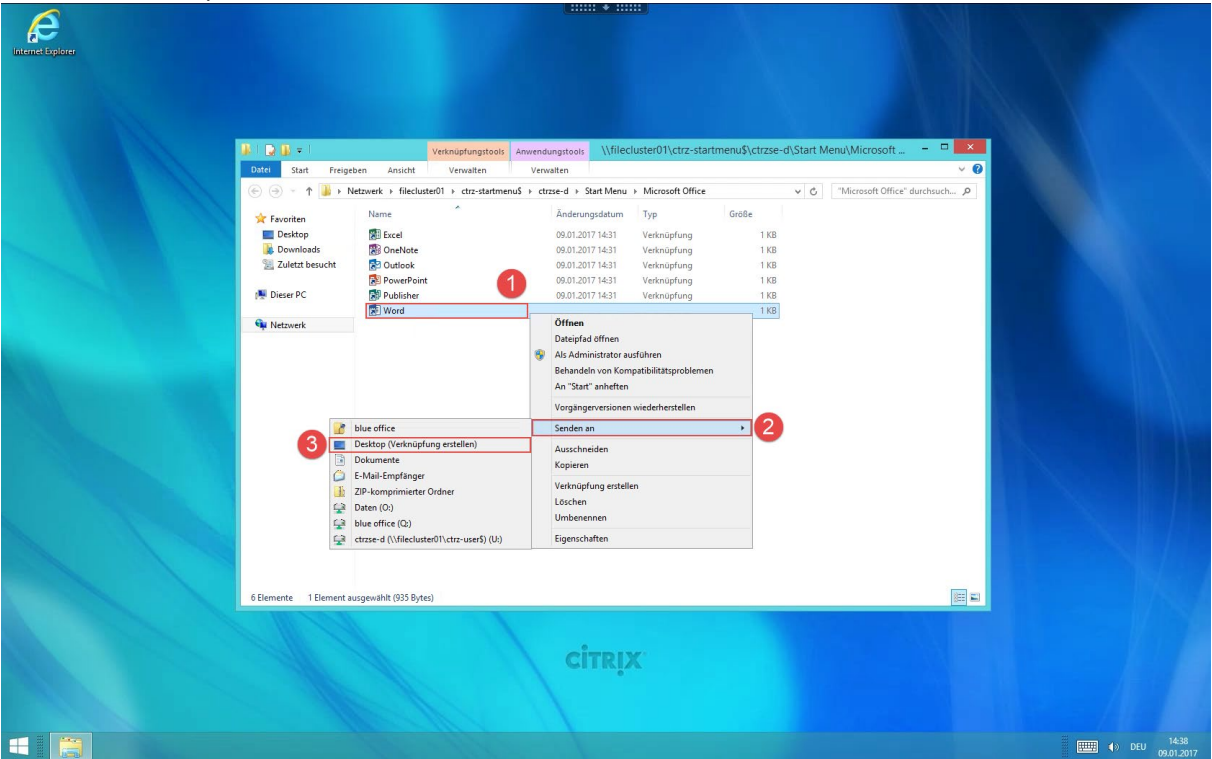

Nun haben Sie die Verknüpfung auf dem Desktop erstellt. Sie können diese Verknüpfung auch noch der Taskleiste anheften:

Klicken Sie auf die Verknüpfung und verschieben diese auf die Taskleiste.

Es erscheint ein Feld «Anheften an Taskleiste, lassen Sie nun die Verknüpfung los.

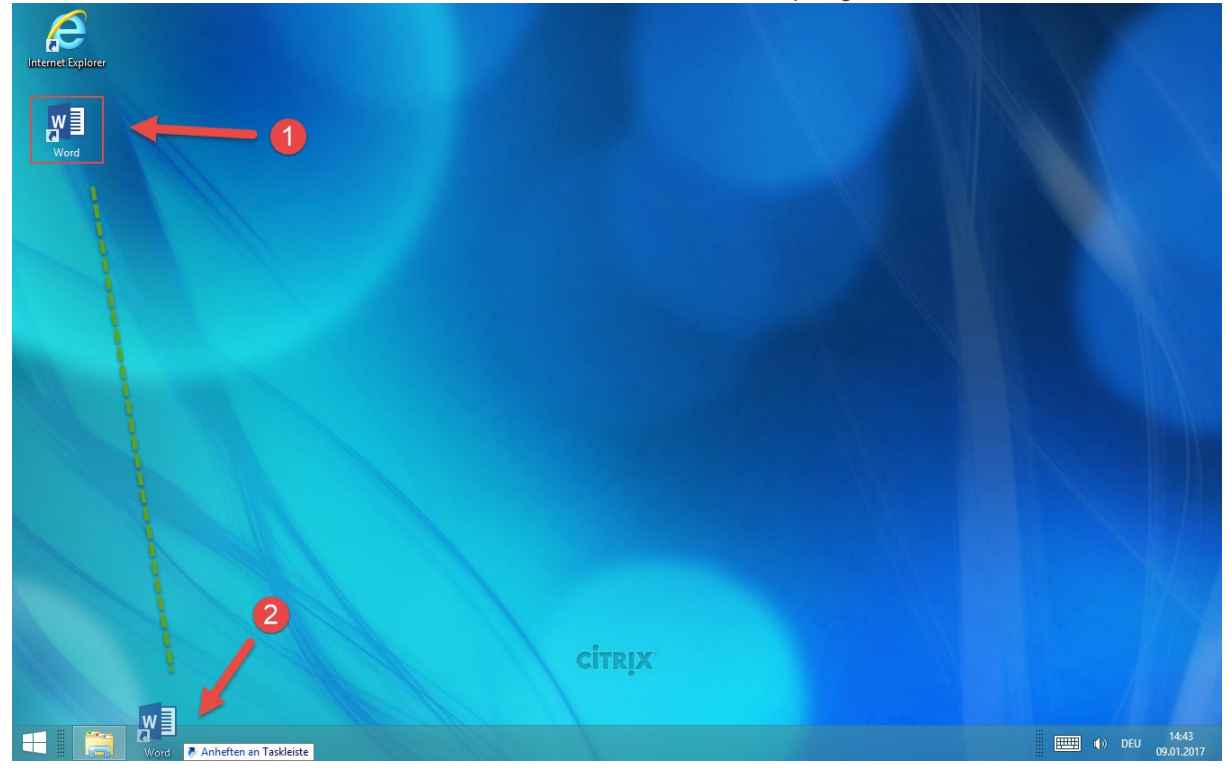

Um auf lokale Datenträger wie Laufwerk C:\ oder einen USB-Stick zugreifen zu können, öffnen Sie als erstes den Windows Explorer. Anschliessend wählen Sie den gewünschten Datenträger mit einem Doppelklick aus.

| Datei                            | Computer                                                      | Ansicht                                                                              |                                   |                                               |           |                         | × 0   |
|----------------------------------|---------------------------------------------------------------|--------------------------------------------------------------------------------------|-----------------------------------|-----------------------------------------------|-----------|-------------------------|-------|
|                                  | · •                                                           | Dieser PC                                                                            |                                   |                                               |           | "Dieser PC" durchsuchen | , p   |
| r Fa<br>■ 1<br>● 1<br>● 1<br>● 1 | voriten<br>Desktop<br>Downloads<br>Zuletzt besucht<br>eser PC | Ordner (6) Bilder Musik                                                              | Desktop<br>Videos                 | Dokumente                                     | Downloads |                         |       |
| <b>G</b> i Ne                    | tzwerk                                                        | Geräte und Laufwerke (9)     CD-/DVD-Laufwerk (Z: auf WS05)     Netzwerkadressen (3) | Lokaler Datenträger (C: auf WS05) | Lokaler Datenträger (D: auf WS05)             |           |                         |       |
|                                  |                                                               | Daten (O;)<br>308 GB frei von 1.99 TB                                                | blue office (Q;)                  | ctrzse-d (\\filecluster01\ctrz-user\$)<br>(b) |           |                         |       |
|                                  |                                                               |                                                                                      |                                   |                                               |           |                         |       |
|                                  |                                                               |                                                                                      |                                   |                                               |           |                         |       |
|                                  |                                                               |                                                                                      |                                   |                                               |           |                         |       |
|                                  |                                                               |                                                                                      |                                   |                                               |           |                         |       |
| 18 Elem                          | ente 1 Elemen                                                 | it ausgewählt                                                                        |                                   |                                               |           | ter (€) DEU             | 15:54 |

Danach können Sie durch die Ordnerstruktur navigieren und zum Beispiel Daten aus Ihrem Benutzerordner kopieren.

| N - 1                                                                                                    |                                                                                                    | Die                                                                                                    | sor PC\Lok                                                                                                    | Crauf WS05)              |            | _ 🗇 🗙                             |
|----------------------------------------------------------------------------------------------------|----------------------------------------------------------------------------------------------------|----------------------------------------------------------------------------------------------------|----------------------------------------------------------------------------------------------------|--------------------------|------------|-----------------------------------|
| Start Freig                                                                                                    | jeben Ansicht                                                                                                    | Dic                                                                                                    | Ser releokanor                                                                                                    | satomagor (c. aur 11505) |            | ~                                 |
| * * = +                                                                                                    | Dieser PC → Lokaler Datenträger (C: auf                                                                                                    | f.WS05)                                                                                                    |                                                                                                    |                          | v ¢ "Loka  | ler Datenträger (C: auf 9         |
|                                                                                                    | A                                                                                                    |                                                                                                    |                                                                                                    |                          | V O LONG   | er baterininger (er aar in 🥠      |
| oriten                                                                                                    | Name                                                                                                    | Anderungsdatum                                                                                                    | Тур                                                                                                    | Größe                    |            |                                   |
| esktop                                                                                                    | 퉳 \$WINDOWS.~BT                                                                                                    | 12.09.2016 10:26                                                                                                    | Dateiordner                                                                                                    |                          |            |                                   |
| ownloads                                                                                                    | \$Windows.~WS                                                                                                    | 24.10.2016 14:53                                                                                                    | Dateiordner                                                                                                    |                          |            |                                   |
| uletzt besucht                                                                                                    | Benutzer                                                                                                    | 30.12.2016 11:37                                                                                                    | Dateiordner                                                                                                    |                          |            |                                   |
| ser PC                                                                                                    | inetpub                                                                                                    | 01.04.2016 15:24                                                                                                    | Dateiordner                                                                                                    |                          |            |                                   |
| Jan C                                                                                                    | logs                                                                                                    | 13.02.2016 18:57                                                                                                    | Dateiordner                                                                                                    |                          |            |                                   |
| tzwerk                                                                                                    | MSOCache                                                                                                    | 01.04.2016 16:23                                                                                                    | Dateiordner                                                                                                    |                          |            |                                   |
|                                                                                                    | ProgramData                                                                                                    | 09.01.2017 15:45                                                                                                    | Dateiordner                                                                                                    |                          |            |                                   |
|                                                                                                    | Programme                                                                                                    | 09.01.2017 15:10                                                                                                    | Dateiordner                                                                                                    |                          |            |                                   |
|                                                                                                    | 퉬 Programme (x86)                                                                                                    | 09.01.2017 15:57                                                                                                    | Dateiordner                                                                                                    |                          |            |                                   |
|                                                                                                    | swsetup                                                                                                    | 26.09.2016 08:22                                                                                                    | Dateiordner                                                                                                    |                          |            |                                   |
|                                                                                                    | 🎍 Temp                                                                                                    | 09.01.2017 14:45                                                                                                    | Dateiordner                                                                                                    |                          |            |                                   |
|                                                                                                    | Windows                                                                                                    | 09.01.2017 15:01                                                                                                    | Dateiordner                                                                                                    |                          |            |                                   |
|                                                                                                    | AMTAG BIN                                                                                                    | 05.01.2017 14:55                                                                                                    | BIN-Datei                                                                                                    | 1 KB                     |            |                                   |
|                                                                                                    | Annagan                                                                                                    | 00.10.2010 13.45                                                                                                    | bitt batci                                                                                                    | 110                      |            |                                   |
|                                                                                                    |                                                                                                    |                                                                                                    |                                                                                                    |                          |            |                                   |
|                                                                                                    |                                                                                                    |                                                                                                    |                                                                                                    |                          |            |                                   |
|                                                                                                    |                                                                                                    |                                                                                                    |                                                                                                    |                          |            |                                   |
|                                                                                                    |                                                                                                    |                                                                                                    |                                                                                                    |                          |            |                                   |
|                                                                                                    |                                                                                                    |                                                                                                    |                                                                                                    |                          |            |                                   |
|                                                                                                    |                                                                                                    |                                                                                                    |                                                                                                    |                          |            |                                   |
|                                                                                                    |                                                                                                    |                                                                                                    |                                                                                                    |                          |            |                                   |
|                                                                                                    |                                                                                                    |                                                                                                    |                                                                                                    |                          |            |                                   |
|                                                                                                    |                                                                                                    |                                                                                                    |                                                                                                    |                          |            |                                   |
|                                                                                                    |                                                                                                    |                                                                                                    |                                                                                                    |                          |            |                                   |
|                                                                                                    |                                                                                                    |                                                                                                    |                                                                                                    |                          |            |                                   |
|                                                                                                    |                                                                                                    |                                                                                                    |                                                                                                    |                          |            |                                   |
|                                                                                                    |                                                                                                    |                                                                                                    |                                                                                                    |                          |            |                                   |
|                                                                                                    |                                                                                                    |                                                                                                    |                                                                                                    |                          |            |                                   |
| te 1 Element                                                                                                    | t ausgewählt                                                                                                    |                                                                                                    |                                                                                                    |                          |            | 1                                 |
|                                                                                                    |                                                                                                    | all a start                                                                                                    |                                                                                                    |                          |            | 15:59                             |
|                                                                                                    |                                                                                                    |                                                                                                    |                                                                                                    |                          |            | 09.01.201                         |
|                                                                                                    |                                                                                                    |                                                                                                    |                                                                                                    |                          | 44         |                                   |
| } ≠  <br>Start Freig                                                                                                    | aban áncicht                                                                                                    |                                                                                                    | \\Clic                                                                                                    | tzer                     |            | - 0 <mark>-</mark> ×              |
| ) <del>↓</del>  <br>Start Freig                                                                                                    | jeben Ansicht<br>Diszer DC -> Lebeler Detentrioner (C) auf                                                                                                    | FWSDS1 & Denutter & Denutter                                                                                                    | \\Clie                                                                                                    | tzer                     |            | - D ×                             |
| <del>↓</del><br>Start Freig<br>▼ ↑ <mark>⊯</mark> → I                                                                                                    | reben Ansicht<br>Dieser PC → Lokaler Datenträger (C: auf                                                                                                    | fWS05) → Benutzer → Benutzer                                                                                                    | \\Clie                                                                                                    | tzer                     |            | – 🗖 🛃<br>v<br>tzer" durchsuchen 🖉 |
| <del>↓</del><br>itart Freig<br>r ↑ <mark>⊯→</mark> I<br>ten                                                                                                    | reben Ansicht<br>Dieser PC → Lokaler Datenträger (C: auf<br>Name                                                                                                    | fWS05) → Benutzer → Benutzer<br>Ânderungsdatum                                                                                                    | \\Clie                                                                                                    | Große                    | ♥ G ) Benu | – 🗗 💽                             |
| <del>↓</del><br>tart Freig<br>↑ <mark>⊯ → 1</mark><br>en<br>top                                                                                                    | reben Ansicht<br>Dieser PC → Lokaler Datenträger (C: auf<br>Name                                                                                                    | f WS05) → Benutzer → Benutzer<br>Änderungsdatum<br>09.01.2017 16:01                                                                                                    | \\Clie<br>▶<br>Typ<br>Dateiordner                                                                                                    | Größe                    | v ¢ ⊡Benu  | Lzer' durchsuchen                 |
| <del>↓  </del><br>tart Freig<br>↑ <mark>    →  </mark><br>ten<br>top<br>nloads                                                                                                    | leben Ansicht<br>Disese PC → Lokaler Datenträger (C: auf<br>Name ^<br>Bilder<br>Bilder<br>Bosktop                                                                                                    | f WS05) → Benutzer → Benutzer<br>Änderungsdatum<br>09.01.2017 16.01<br>09.012.017 16.01                                                                                                    | \\Clic                                                                                                    | Graße                    | v Č        | – 🗗 🧧<br>V<br>tzer' durchsuchen 🖇 |
| ▼       itart       Freig       ↑       ↓       ten       ttop       mloads       tzt besucht                                                                                                    | teben Ansicht<br>Dieser PC → Lokaler Datenträger (C: auf<br>Name<br>Bilder<br>Desktop<br>Dokumente                                                                                                    | f WS05) → Benutzer → Benutzer<br>Änderungsdatum<br>09.01.2017 16:01<br>09.01.2017 16:01<br>09.01.2017 16:01                                                                                                    | Clid Typ Dateiordner Dateiordner Dateiordner                                                                                          | Große                    | v Č        | Lzer" durchsuchen                 |
| ▼       Start       Freig       ↑       ↓       ten       ktop       nloads       ttzt besucht                                                                                                    | leben Ansicht<br>Dieser PC > Lokaler Datenträger (C: auf<br>Name<br>Bilder<br>Desktop<br>Downloads                                                                                                    | f WS05) → Benutzer → Benutzer<br>Anderungsdatum<br>09.01-2017 16:01<br>09.01-2017 16:01<br>09.01.2017 16:01<br>09.01.2017 16:02                                                                                 | <ul> <li>\Clid</li> <li>Typ</li> <li>Dateiordner</li> <li>Dateiordner</li> <li>Dateiordner</li> </ul>                                 | Große                    | v Ø        | – 🗖 🔽                             |
| →     Freig       r     ↑       With the second second                                                                                                    | reben Ansicht<br>Dieser PC > Lokaler Datenträger (C: auf<br>Name<br>Bilder<br>Desktop<br>Dokumente<br>Dokumente<br>E pownloads                                                                                                    | (WS05) → Benutzer → Benutzer<br>Anderungsdatum<br>09.01.2017 16:01<br>09.01.2017 16:01<br>09.01.2017 16:00<br>09.01.2017 16:02                                                                                  | \\Clic<br>><br>Typ<br>Dateiordner<br>Dateiordner<br>Dateiordner<br>Dateiordner                                                        | Große                    | v ¢ TBenu  | Lzer' durchsuchen                 |
| Start Freig<br>↑ ↓ ↓ ↓ ↓<br>ten<br>tkop<br>wholads<br>ttzt besucht<br>PC<br>state                                                                                                    | Ieben Ansicht<br>Disesr PC > Lokaler Datenträger (C: auf<br>Name ^<br>Bilder<br>Dokumente<br>Dokumente<br>Dokumente<br>Kontakke<br>Kontakke                                                                                                    | FWS05) → Benutzer → Benutzer<br>Änderungsdatum<br>09.01.2017 16:01<br>09.01.2017 16:01<br>09.01.2017 16:02<br>09.01.2017 16:02<br>09.01.2017 16:02                                                              |                                                                                                    | Graße                    | v Č Benu   | – 🗗 🧧<br>v<br>tzer' durchsuchen 🖇 |
| v     v     v     v     v     v     v     v     v     v     v     v     v     v     v     v     v     v     v     v     v     v     v     v     v     v     v     v     v     v     v     v     v     v     v     v     v     v     v                                                                                                        | teben Ansicht<br>Disser PC → Lokaler Datenträger (C: auf<br>Name<br>Bilder<br>Dokumente<br>Dokumente<br>Dokuriten<br>Kontakte<br>Musik<br>Videnc                                                                                                    | f WS05) → Benutzer → Benutzer<br>Änderungsdatum<br>09.01.2017 16:01<br>09.01.2017 16:01<br>09.01.2017 16:02<br>09.01.2017 16:02<br>09.01.2017 16:02<br>09.01.2017 16:01<br>09.01.2017 16:01<br>09.01.2017 16:01 | \\Clid                                                                                                    | Große                    | v Č        | Leer" durchsuchen                 |
| tart Freig<br>↑ ↓ ↓ ↓<br>en<br>top<br>nloads<br>zt besucht<br>PC<br>rk                                                                                                    | leben Ansicht<br>Dieser PC → Lokaler Datenträger (C: auf<br>Name ^<br>Bider<br>Desktop<br>Dokumente<br>Downloads<br>Favoriten<br>Kontakte<br>Musik<br>Videos                                                                                                    | f WS05) > Benutzer > Benutzer<br>Änderungsdatum<br>09.01.2017 16:01<br>09.01.2017 16:01<br>09.01.2017 16:01<br>09.01.2017 16:02<br>09.01.2017 16:01<br>09.01.2017 16:01<br>09.01.2017 16:02                     | \\Clic<br>Justionary<br>Typ<br>Dateiordner<br>Dateiordner<br>Dateiordner<br>Dateiordner<br>Dateiordner<br>Dateiordner<br>Dateiordner  | Große                    | v C        | Lzer" durchsuchen                 |
|                                                                                                    | reben Ansicht<br>Dieser PC > Lokaler Datenträger (C: auf<br>Name<br>Bilder<br>Desktop<br>Dokumente<br>Dokumente<br>Kontakte<br>Kontakte<br>Videos                                                                                                    | FWS05) → Benutzer → Benutzer<br>Anderungsdatum<br>09.01.2017 f6:01<br>09.01.2017 16:01<br>09.01.2017 16:02<br>09.01.2017 16:02<br>09.01.2017 16:01<br>09.01.2017 16:01<br>09.01.2017 16:02                      | \\Clic<br>Typ<br>Dateiordner<br>Dateiordner<br>Dateiordner<br>Dateiordner<br>Dateiordner<br>Dateiordner<br>Dateiordner<br>Dateiordner | Große                    | v Č. TBenu | Lzer" durchsuchen                 |
| Freig     Treig     Treig     T     T    T                                                                                                    | Ieben Ansicht<br>Disser PC > Lokaler Datenträger (C: auf<br>Name ^<br>Bilder<br>Dokumente<br>Downloads<br>Fovniten<br>Kontakke<br>Musik<br>Videos                                                                                                    | FWS05) → Benutzer → Benutzer<br>Änderungsdatum<br>09.01.2017 16:01<br>09.01.2017 16:01<br>09.01.2017 16:02<br>09.01.2017 16:02<br>09.01.2017 16:01<br>09.01.2017 16:02                                          | \\Clid<br>Typ<br>Dateiordner<br>Dateiordner<br>Dateiordner<br>Dateiordner<br>Dateiordner<br>Dateiordner<br>Dateiordner<br>Dateiordner | Graße                    | v C Benu   | – 🗗 📕                             |
| tart Freig<br>↑<br>ien<br>top<br>nloads<br>tzt besucht<br>PC<br>erk                                                                                                    | leben Ansicht<br>Diser PC → Lokaler Datenträger (C: auf<br>Name<br>Bilder<br>Dokumente<br>Dokumente<br>Dokuds<br>Favoriten<br>Kontakte<br>Musik<br>Videos                                                                                                    | FWS05) → Benutzer → Benutzer<br>Änderungsdatum<br>09.01.2017 16:01<br>09.01.2017 16:01<br>09.01.2017 16:02<br>09.01.2017 16:02<br>09.01.2017 16:01<br>09.01.2017 16:02                                          | \\Clid<br>Jyp<br>Dateiordner<br>Dateiordner<br>Dateiordner<br>Dateiordner<br>Dateiordner<br>Dateiordner<br>Dateiordner                | Große                    | v Č        | – D<br>v<br>tzer" durchsuchen     |
| ▼     Image: start start st                                                                                                    | Irben Ansicht<br>Dieser PC → Lokaler Datenträger (C: suf<br>Name<br>Bilder<br>Desktop<br>Dokumente<br>Dokumente<br>Kontakte<br>Kontakte<br>Musik<br>Videos                                                                                                    | f WS05) → Benutzer → Benutzer<br>Änderungsdatum<br>09.01.2017 16:01<br>09.01.2017 16:01<br>09.01.2017 16:01<br>09.01.2017 16:02<br>09.01.2017 16:01<br>09.01.2017 16:01<br>09.01.2017 16:02                     | \\Clic<br>Typ<br>Dateiordner<br>Dateiordner<br>Dateiordner<br>Dateiordner<br>Dateiordner<br>Dateiordner<br>Dateiordner                | Große                    | v C        | - D                               |
| Start Freig<br>Triten<br>Stop<br>wnloads<br>ietzt besucht<br>r PC<br>werk                                                                                                    | Iteben Ansicht<br>Dieser PC > Lokaler Datentråger (C: auf<br>Name *<br>Bilder<br>Desktop<br>Dokumente<br>Dokumente<br>Dokume | f WS05) → Benutzer → Benutzer<br>Änderungsdatum<br>09.01.2017 16:01<br>09.01.2017 16:01<br>09.01.2017 16:02<br>09.01.2017 16:02<br>09.01.2017 16:02<br>09.01.2017 16:02                                         | Clice Typ Dateiordner Dateiordner Dateiordner Dateiordner Dateiordner Dateiordner Dateiordner                                         | Große                    | v Č FBenu  | Lzer" durchsuchen                 |
| ▼<br>Start Freig<br>T ↑ ↓ → 1<br>iten<br>ktop<br>wnloads<br>etzt besucht<br>r PC<br>verk                                                                                                    | Ieben Ansicht<br>Disser PC > Lokaler Datenträger (C: auf<br>Name ^<br>Bilder<br>Dokumente<br>Dokumente<br>Dokumente<br>Kontakte<br>Musik<br>Videos                                                                                                    | FWS05) → Benutzer → Benutzer<br>Änderungsdatum<br>09.01.2017 16:01<br>09.01.2017 16:01<br>09.01.2017 16:02<br>09.01.2017 16:02<br>09.01.2017 16:01<br>09.01.2017 16:02                                          | VClid<br>Typ<br>Dateiordner<br>Dateiordner<br>Dateiordner<br>Dateiordner<br>Dateiordner<br>Dateiordner<br>Dateiordner                 | Größe                    | v Č TBenu  | – D<br>V<br>tzer' durchsuchen     |
| ▼     Freig       Start     Freig       with a start     Freig       with a start     Freig       with a start     Freig       with a start     Freig       with a start     Freig       with a start     Freig       with a start     Freig                                                                                                    | leben Ansicht<br>Dieser PC → Lokaler Datenträger (C: auf<br>Name<br>Bilder<br>Dokumente<br>Dokumente<br>Downloads<br>Favoriten<br>Kontakte<br>Musik<br>Videos                                                                                                    | f WS05) > Benutzer > Benutzer<br>Anderungsdatum<br>09.01.2017 16:01<br>09.01.2017 16:01<br>09.01.2017 16:02<br>09.01.2017 16:02<br>09.01.2017 16:02<br>09.01.2017 16:02                                         | \\Clid                                                                                                    | Große                    | v Č        | Leer" durchsuchen                 |
| Start Freig<br>Start Freig<br>→ ↑ J→ 1<br>briten<br>ssktop<br>swnloads<br>uletzt besucht<br>ser PC<br>zwerk                                                                                                    | reben Ansicht<br>Dieser PC > Lokaler Datenträger (C: suf<br>Name<br>Bilder<br>Desktop<br>Dokumente<br>Dokumente<br>Kontakte<br>Kontakte<br>Videos                                                                                                    | f WS05) → Benutzer → Benutzer<br>Änderungsdatum<br>09.01.2017 16:01<br>09.01.2017 16:01<br>09.01.2017 16:01<br>09.01.2017 16:02<br>09.01.2017 16:02<br>09.01.2017 16:01<br>09.01.2017 16:02                     | \\Clic                                                                                                    | Große                    | v C        | Leer" durchsuchen                 |
| Start Freig<br>v ↑ Jui > 1<br>oriten<br>esktop<br>ownloads<br>uletzt besucht<br>ser PC<br>zwerk                                                                                                    | reben Ansicht<br>Dieser PC + Lokaler Datenträger (C: auf<br>Name ^<br>Bidder<br>Desktop<br>Dokumente<br>Dokumente<br>Dokumen | f WS05) → Benutzer → Benutzer<br>Änderungsdatum<br>09.01.2017 16:01<br>09.01.2017 16:01<br>09.01.2017 16:02<br>09.01.2017 16:02<br>09.01.2017 16:01<br>09.01.2017 16:02                                         | \Cheeking Typ Dateiordner Dateiordner Dateiordner Dateiordner Dateiordner Dateiordner Dateiordner Dateiordner                         | Graße                    | v C Benu   | Leer' durchsuchen                 |
| Start Freig<br>Start Freig<br>→ ↑ → 1<br>oriten<br>sktop<br>wwnloads<br>lefzt besucht<br>er PC<br>overk                                                                                                    | Ieben Ansicht<br>Disesr PC > Lokaler Datenträger (C: auf<br>Name ^<br>Bilder<br>Dokumente<br>Dokumente<br>Dokumente<br>Kontakte<br>Musik<br>Videos                                                                                                    | FWS05) → Benutzer → Benutzer<br>Änderungsdatum<br>09.01.2017 16:01<br>09.01.2017 16:01<br>09.01.2017 16:02<br>09.01.2017 16:02<br>09.01.2017 16:02<br>09.01.2017 16:02                                          | VCIrd<br>Typ<br>Dateiordner<br>Dateiordner<br>Dateiordner<br>Dateiordner<br>Dateiordner<br>Dateiordner                                | Größe                    | v Č Tenu   | – 🗗                               |
| Start Freig<br>Start Freig<br>→ ↑ Dot + 1<br>riten<br>sktop<br>wnloads<br>letzt besucht<br>er PC<br>werk                                                                                                    | leben Ansicht<br>Dieser PC → Lokaler Datenträger (C: auf<br>Name<br>Bilder<br>Dokumente<br>Dokumente<br>Dokuds<br>Favoriten<br>Kontakte<br>Musik<br>Videos                                                                                                    | f WS05) > Benutzer > Benutzer<br>Anderungsdatum<br>09.01.2017 16:01<br>09.01.2017 16:01<br>09.01.2017 16:02<br>09.01.2017 16:02<br>09.01.2017 16:02<br>09.01.2017 16:02                                         | \\Clid                                                                                                    | Große                    | v Ĉ        | - 0 v                             |
| Start Freig<br>Start Freig<br>→ ↑ July > 1<br>poriten<br>sektop<br>pownloads<br>Jetzt besucht<br>er PC<br>zwerk                                                                                                    | reben Ansicht<br>Dieser PC > Lokaler Datenträger (C: suf<br>Name<br>Bilder<br>Desktop<br>Dokumente<br>Dokumente<br>Kontakte<br>Mušk<br>Videos                                                                                                    | FWS05) → Benutzer → Benutzer<br>Änderungsdatum<br>09.01.2017 16:01<br>09.01.2017 16:01<br>09.01.2017 16:02<br>09.01.2017 16:02<br>09.01.2017 16:01<br>09.01.2017 16:01<br>09.01.2017 16:02                      | \\Clic                                                                                                    | Große                    | v C        | Leer" durchsuchen                 |
| Start Freig<br>Treig<br>Treig<br>Treig<br>Start Freig<br>Start Frei                                                                                                    | teben Ansicht<br>Dieser PC > Lokaler Datenträger (C: auf<br>Name *<br>Bilder<br>Desktop<br>Dokumente<br>Dokumente<br>Dokumen | f WS05) → Benutzer → Benutzer<br>Änderungsdatum<br>09.01.2017 16:01<br>09.01.2017 16:01<br>09.01.2017 16:02<br>09.01.2017 16:02<br>09.01.2017 16:01<br>09.01.2017 16:02                                         | VCIrd<br>Typ<br>Dateiordner<br>Dateiordner<br>Dateiordner<br>Dateiordner<br>Dateiordner<br>Dateiordner<br>Dateiordner                 | Große                    | v C Benu   | Leer' durchsuchen                 |
| Start Freig<br>start Freig<br>v ↑ i i i i i i<br>oriten<br>esttop<br>ownloads<br>ulett besucht<br>ser PC<br>zwerk                                                                                                    | Ieben Ansicht<br>Dieser PC > Lokaler Datenträger (C: auf<br>Name ^<br>Bilder<br>Dokumente<br>Dokumente<br>Dokumente<br>Musik<br>Kontakte<br>Musik<br>Videos                                                                                                    | FWS05) → Benutzer → Benutzer<br>Anderungsdatum<br>09.01.2017 16:01<br>09.01.2017 16:01<br>09.01.2017 16:02<br>09.01.2017 16:02<br>09.01.2017 16:02<br>09.01.2017 16:02<br>09.01.2017 16:02                      | VCIrd<br>Typ<br>Dateiordner<br>Dateiordner<br>Dateiordner<br>Dateiordner<br>Dateiordner<br>Dateiordner                                | Größe                    | v Č Tenu   | Leer' durchsuchen                 |
| Start Freig<br>Start Freig<br>→ ↑ Diriten<br>sktop<br>sktop<br>skto | Irben Ansicht<br>Dieser PC > Lokaler Datenträger (C: suf<br>Name<br>Bilder<br>Dokumente<br>Dokumente<br>Kontakte<br>Musik<br>Videos                                                                                                    | fWS05) > Benutzer > Benutzer<br>Anderungsdatum<br>09.01.2017 16:01<br>09.01.2017 16:01<br>09.01.2017 16:02<br>09.01.2017 16:02<br>09.01.2017 16:02<br>09.01.2017 16:02                                          | \\Clid                                                                                                    | Große                    | v Ċ        | Leer" durchsuchen                 |
| Start Freig<br>Start Freig<br>→ ↑ ↓ → 1<br>vriten<br>sktop<br>wwrloads<br>letzt besucht<br>er PC<br>wwerk                                                                                                    | reben Ansicht<br>Dieser PC > Lokaler Datenträger (C: suf<br>Name<br>Bilder<br>Desktop<br>Downloads<br>Favoriten<br>Kontakte<br>Mušk<br>Videos                                                                                                    | f WS05) → Benutzer → Benutzer<br>Anderungsdatum<br>09.01.2017 16:01<br>09.01.2017 16:01<br>09.01.2017 16:02<br>09.01.2017 16:02<br>09.01.2017 16:02                                                             | \\Clid<br>Typ<br>Dateiordner<br>Dateiordner<br>Dateiordner<br>Dateiordner<br>Dateiordner<br>Dateiordner<br>Dateiordner                | Große                    | v Č FBenu  | Lter' durchsuchen                 |
| Start Freig<br>Start Freig<br>* ↑ ↓ → 1<br>riten<br>sktop<br>wenkads<br>letzt besucht<br>er PC<br>werk                                                                                                    | reben Ansicht<br>Dieser PC > Lokaler Datenträger (C: auf<br>Name<br>Bilder<br>Dokumente<br>Dokumente<br>Dokum   | FWS05) → Benutzer → Benutzer<br>Anderungsdatum<br>09.01.2017 16:01<br>09.01.2017 16:01<br>09.01.2017 16:02<br>09.01.2017 16:02<br>09.01.2017 16:01<br>09.01.2017 16:02                                          | VClid  Typ Dateiordner Dateiordner Dateiordner Dateiordner Dateiordner Dateiordner Dateiordner                                        | Große                    | v Č "Benu  | Leer' durchsuchen                 |
| Start Freig<br>Start Freig<br>→ ↑ Die in<br>sktop<br>wmloads<br>lefat besucht<br>ar PC<br>werk                                                                                                    | Ieben Ansicht<br>Dieser PC > Lokaler Datenträger (C: auf<br>Name ^<br>Bilder<br>Dokumente<br>Dokumente<br>Dokumente<br>Kontakke<br>Musik<br>Videos                                                                                                    | FWS05) → Benutzer → Benutzer<br>Änderungsdatum<br>09.01.2017 16:01<br>09.01.2017 16:01<br>09.01.2017 16:02<br>09.01.2017 16:02<br>09.01.2017 16:02<br>09.01.2017 16:02                                          | VChd                                                                                                    | Größe                    | v Č        | tee" durchsuchen                  |
| Start Freig<br>Start Freig<br>→ ↑ July > 1<br>vriten<br>sktop<br>writed<br>sktop<br>ktop<br>wrolods<br>letz besucht<br>er PC<br>werk                                                                                                    | reben Ansicht<br>Dieser PC > Lokaler Datenträger (C: suf<br>Name<br>Bilder<br>Dokumente<br>Dokumente<br>Kontakte<br>Mušk<br>Videos                                                                                                    | fWS05) → Benutzer → Benutzer<br>Änderungsdatum<br>09.01.2017 16:01<br>09.01.2017 16:01<br>09.01.2017 16:02<br>09.01.2017 16:02<br>09.01.2017 16:01<br>09.01.2017 16:02                                          | \\Clid<br>Typ<br>Dateiordner<br>Dateiordner<br>Dateiordner<br>Dateiordner<br>Dateiordner<br>Dateiordner<br>Dateiordner                | Große                    | v Ć        | tzer" durchsuchen                 |
| Start Freig<br>Start Freig                                                                                                    | teben Ansicht<br>Dieser PC > Lokaler Datenträger (C: auf<br>Name *<br>Bilder<br>Desktop<br>Dokumente<br>Dokumente<br>Dokumen | f WS05) → Benutzer → Benutzer<br>Anderungsdatum<br>09.01.2017 16:01<br>09.01.2017 16:01<br>09.01.2017 16:02<br>09.01.2017 16:02<br>09.01.2017 16:01<br>09.01.2017 16:02                                         | VCIrd<br>Typ<br>Dateiordner<br>Dateiordner<br>Dateiordner<br>Dateiordner<br>Dateiordner<br>Dateiordner<br>Dateiordner                 | Große                    | v C Benu   | trer' durchsuchen                 |
| Start Freig<br>Start Freig<br>→ ↑ ii → 1<br>vriten<br>sktop<br>wentoads<br>leftt besucht<br>er PC<br>werk                                                                                                    | reben Ansicht<br>Dieser PC > Lokaler Datenträger (C: auf<br>Name ^<br>Bilder<br>Dokumente<br>Dokumente<br>Downloads<br>Favoriten<br>Kontakte<br>Musik<br>Videos                                                                                                    | FWS05) → Benutzer → Benutzer<br>Anderungsdatum<br>09.01.2017 16:01<br>09.01.2017 16:01<br>09.01.2017 16:02<br>09.01.2017 16:02<br>09.01.2017 16:01<br>09.01.2017 16:02                                          | VCIrid<br>Typ<br>Dateiordner<br>Dateiordner<br>Dateiordner<br>Dateiordner<br>Dateiordner<br>Dateiordner<br>Dateiordner                | Große                    | v Č TBenu  | tee" durchsuchen E                |
| Start Freig<br>⇒ ↑ ↓ → 1<br>riten<br>sktop<br>wnloads<br>lett besucht<br>ar PC<br>werk                                                                                                    | Irben Ansicht<br>Dieser PC > Lokaler Datenträger (C: suf<br>Name<br>Bilder<br>Dokumente<br>Dokumente<br>Kontakte<br>Musik<br>Videos                                                                                                    | FWS05) → Benutzer → Benutzer<br>Anderungsdatum<br>09,01.2017 16:01<br>09,01.2017 16:01<br>09,01.2017 16:02<br>09,01.2017 16:02<br>09,01.2017 16:02<br>09,01.2017 16:02<br>09,01.2017 16:02                      | \\Chd                                                                                                    | Größe                    | v Č        | tee" durchsuchen 🔎                |
| teres     teres                                                                                                    | reben Ansicht<br>Dieser PC > Lokaler Datenträger (C: suf<br>Name<br>Bilder<br>Dokumente<br>Dokumente<br>Kontakte<br>Mušk<br>Videos                                                                                                    | f WS05) → Benutzer → Benutzer<br>Anderungsdatum<br>09.01.2017 16:01<br>09.01.2017 16:01<br>09.01.2017 16:02<br>09.01.2017 16:02<br>09.01.2017 16:02                                                             | V(Cird<br>Typ<br>Dateiordner<br>Dateiordner<br>Dateiordner<br>Dateiordner<br>Dateiordner<br>Dateiordner                               | Große                    | v Č Feru   | tzer" durchsuchen 👂               |
| te     te     te                                                                                                    | reben Ansicht<br>Dieser PC > Lokaler Datenträger (C: auf<br>Name ^<br>Bilder<br>Dokumente<br>Dokumente<br>Downicads<br>Favoriten<br>Kontakke<br>Musik<br>Videos                                                                                                    | FWS05) → Benutzer → Benutzer<br>Anderungsdatum<br>09.01.2017 16:01<br>09.01.2017 16:01<br>09.01.2017 16:02<br>09.01.2017 16:02<br>09.01.2017 16:02<br>09.01.2017 16:02<br>09.01.2017 16:02                      | YCIrd<br>Typ<br>Dateiordner<br>Dateiordner<br>Dateiordner<br>Dateiordner<br>Dateiordner<br>Dateiordner<br>Dateiordner                 | Große                    | v Č "Benu  | tzer" durchsucher                 |